## Manual de usuario de ValidaCOFA

Guía de instalación y uso de la aplicación

07/03/2018 Confederación Farmacéutica Argentina Valido para la versión 1.0

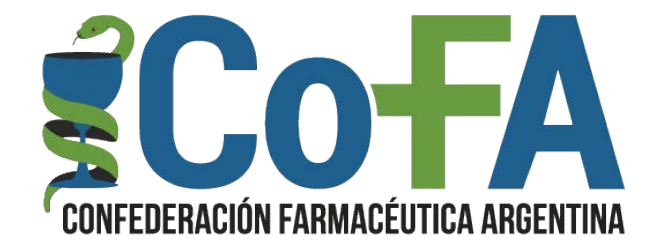

## Instalación

## Icono del instalador

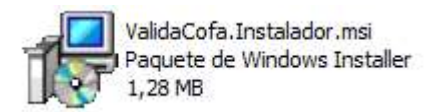

Inicio de instalación

Algunos sistemas pueden advertir de la inconveniencia de instalar el archivo, se trata de prevenciones de seguridad ordinarias, por lo cual en este caso deberá dar aceptación previamente a la instalación.

| Windows Ins | staller               |          |
|-------------|-----------------------|----------|
| Prepa       | arando la instalación |          |
|             |                       | Cancelar |

Confirmación de instalación

| 😽 ValidaCOFA                                                                                                    |                                                                          |                                                                     |                                                          |
|----------------------------------------------------------------------------------------------------|--------------------------------------------------------------------------|---------------------------------------------------------------------|----------------------------------------------------------|
| Éste es el Asistente par<br>ValidaCOFA                                                                                                    | a instalaciór                                                            |                                                                     | RACION FARMACEUTICA ARDENTINA                            |
| El instalador le guiará a través de los pas                                                                                                    | sos necesarios para i                                                    | nstalar ValidaCOFA                                                  | en el equipo.                                            |
|                                                                                                    |                                                                          |                                                                     |                                                          |
| Advertencia: este programa está protegi<br>internacionales. La reproducción o distrit<br>mismo, está penada por la ley con sever-<br>acciones judiciales que correspondan. | do por las leyes de d<br>oución ilícitas de estr<br>as sanciones civiles | erechos de autor y o<br>s programa, o de cu<br>y penales, y será ob | ntros tratados<br>alquier parte del<br>jeto de todas las |
|                                                                                                    | Cancelar                                                                 | < Atrás                                                             | Siguiente >                                              |

Selección de carpeta de instalación, en esta pantalla el usuario podrá seleccionar la carpeta de destino de instalación, se aconseja no cambiar esta configuración.

| ValidaCOFA                                                                                            |                               |
|----------------------------------------------------------------------------------------------------|-------------------------------|
| Seleccionar carpeta de instalación                                                                    | CONFEDERACION FARMACEUTICA AR |
| r<br>Linstalador instalará ValidaCDFA en la siguiente carpeta.                                        |                               |
| ara instalario en esta carpeta haga clic en ''Siguiente''. Para instalarl<br>lic en ''Examinar''.<br> | o en una carpeta distinta ha  |
| C:\C0FA\ValidaC0FA\                                                                                   | Examinar                      |
|                                                                                                    | Espacio en disco              |
|                                                                                                    |                               |
|                                                                                                    |                               |
|                                                                                                    |                               |
|                                                                                                    |                               |
|                                                                                                    |                               |

En esta pantalla podrá seleccionar la forma de inicio de la aplicación en el momento que inicia Windows, son 3 opciones, no ejecutar al inicio (el usuario iniciara la aplicación), Ejecutar al inicio (apenas arranca el sistema operativo abre la aplicación), Ejecución demorada (espera 3 minutos para que termine de cargar el sistema operativo para luego iniciar la aplicación) esta opción se recomienda para equipos lentos

| ValidaCOFA                                            |                                      |                    |                   | _II ×                         |
|-------------------------------------------------------|--------------------------------------|--------------------|-------------------|-------------------------------|
| Inicio Auton                                          | iático de Vali                       | daCOFA             |                   | DEFACION FARMACEUTICA ARDENTI |
| Elija la opción de ini                                | cio automático cuando                | inicia Windows     | ·                 |                               |
| No ejecutar a                                         | inicio                               |                    |                   |                               |
| C Ejecutar al ini                                     | io                                   |                    |                   |                               |
| <ul> <li>Ejecutar al ini<br/>comienza la a</li> </ul> | cio demorado (espera )<br>plicación) | un tiempo prudenci | al para que cargu | e el SO y luego               |
|                                                       |                                      |                    |                   |                               |
|                                                       |                                      |                    |                   |                               |
|                                                       |                                      |                    |                   |                               |
|                                                       |                                      | 1                  | E                 | 1                             |
|                                                       |                                      | Cancelar           | < <u>A</u> trás   | <u>Siguiente &gt;</u>         |

| 🖟 ValidaCOFA                                  |                    |                                     |
|-----------------------------------------------|--------------------|-------------------------------------|
| Confirmar instalación                         |                    | CONFEDERACION FARMACEUTICA ARDENTIN |
| El instalador está listo para instalar Valida | COFA en el equipo. |                                     |
| Haga clic en "Siguiente" para iniciar la in   | stalación.         |                                     |
|                                               |                    |                                     |
|                                               |                    |                                     |
|                                               |                    |                                     |
|                                               |                    |                                     |
|                                               |                    |                                     |
|                                               |                    |                                     |
|                                               | Lancelar           | < Atras Siguiente >                 |
| ValidaCOFA                                    |                    |                                     |
| Instalando ValidaCOFA                         |                    | CONFEDERACION FARMACEUTICA ARDENTIN |
| Instalando ValidaCOFA.                        |                    |                                     |
| Espere                                        |                    |                                     |
|                                               |                    |                                     |
|                                               |                    |                                     |
|                                               |                    |                                     |
|                                               |                    |                                     |
|                                               |                    |                                     |
|                                               |                    |                                     |
|                                               | Cancelar           | < Atrás Siguiente >                 |

| ValidaCOFA                             |          |   |                 | _ I ×    |
|----------------------------------------|----------|---|-----------------|----------|
| Instalación completada                 |          |   | <b>CONFEDER</b> | O-FA     |
| ValidaCOFA se ha instalado correctamen | ite.     |   |                 |          |
| Haga clic en "Cerrar" para salir.      |          |   |                 |          |
|                                        |          |   |                 |          |
|                                        |          |   |                 |          |
|                                        |          |   |                 |          |
|                                        |          |   |                 |          |
|                                        |          |   |                 |          |
| Gracias por instalar Residente Net     |          |   |                 |          |
|                                        | Cascalar | 1 | Aug. 1          | Course 1 |
|                                        | Lancelar |   | Adas            |          |

Al finalizar la instalación se podrá observar en el escritorio el icono de acceso a la aplicación, además, la aplicación se habrá agregado al inicio de sesión de Windows por lo que cada vez que se inicie sesión se ejecutara la aplicación ValidaCOFA.

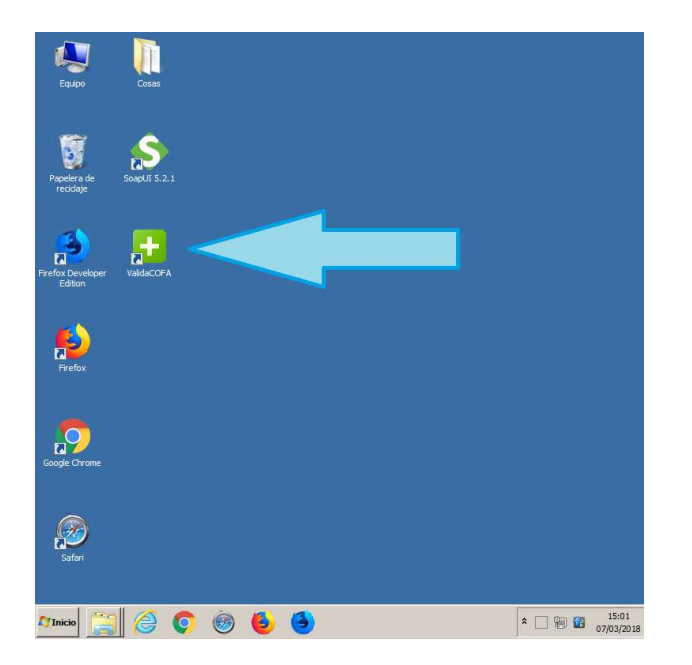

## Acceso a la Aplicación ValidaCOFA

Al iniciar la aplicación se debe ingresar los datos de acceso, Usuario y Clave, se cuenta con la opción de "Guardar datos de acceso" que permitirá almacenar esta información para futuros accesos, también se puede visualizar la versión de la aplicación.

| + Login COFA Residente              |    |
|-------------------------------------|----|
| 2CAEA                               |    |
| TUTA                                | 1. |
| CONFEDERACIÓN FARMACÊUTICA ARGENTIA | LA |
| _ Identificación                    |    |
| Usuario:                            |    |
| Clave:                              |    |
| Mantener datos de usuario           |    |
| Ingresar Cancelar                   |    |
|                                     |    |
|                                     |    |

El Usuario corresponde al código PAMI y la clave es la habitualmente utilizada para su ingreso a la web COFA

La pantalla principal cuenta con 3 solapas (Ejecución, Configuración y Consola) y un cuadro de estado.

El cuadro de estado contiene:

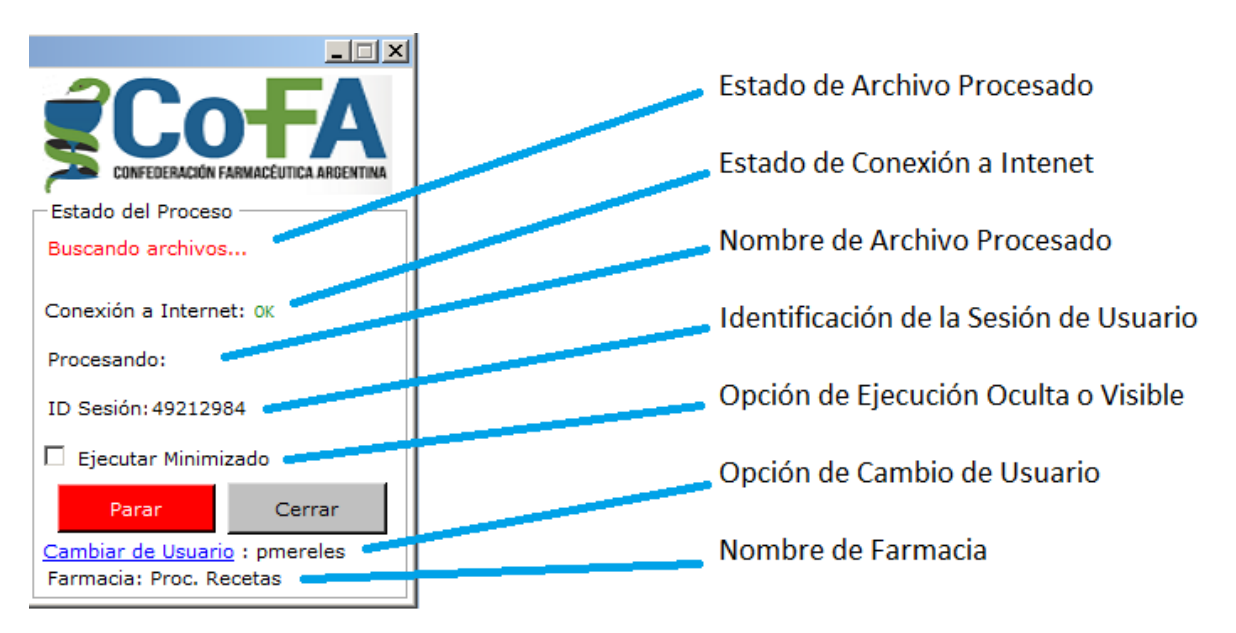